| Reihenfolge | Text                                                                                                    | Handlung                                                                                                    |
|-------------|----------------------------------------------------------------------------------------------------|----------------------------------------------------------------------------------------------------|
| 1.          | In dieses Freitextfeld wird der Link<br>zur Originalquelle eingetragen.                                                                                                    |                                                                                                    |
| 2.          | Dabei wird bevorzugt ein persistenter<br>Identifikator wie der DOI oder die<br>URN als vollständiger Link, beginnend<br>mit https:// oder http://, verwendet.                                                                                                    |                                                                                                    |
| 3.          | Wie in diesem Artikel kann ich den<br>DOI bei den meisten anderen Artikeln<br>von der Webseite oder aus dem PDF<br>kopieren.                                                                                                    |                                                                                                    |
| 4.          | In einigen Fällen kann es vorkommen,<br>dass der DOI nicht als Link angegeben<br>ist. Dann muss dieser um den<br>Resolver, bestehend aus<br>https://doi.org/ manuell ergänzt<br>werden.                                                                                                    | DOI ohne Link einfügen und Basis URL<br>ergänzen                                                                                                    |
| 5.          | Über das Plus kann ein weiteres<br>Eingabefeld generiert werden.<br>Dadurch kann, falls vorhanden, ein<br>Link zum entsprechenden Artikel in<br>PubMed Central (PMC) eingetragen<br>werden. Dieser folgt auf der 2.<br>Position nach dem DOI. Die<br>Positionen können mit der Pfeiltaste<br>angepasst werden. Über das Minus<br>können Eingabefelder gelöscht<br>werden. | Mit dem Plus ein neues Eingabefeld<br>generieren.<br>PubMed Central Link kopieren und<br>einfügen.<br>Mit den Pfeilen die Reihenfolge der<br>Eingabefelder ändern und mit dem Minus<br>Eingabefeld wieder löschen. |

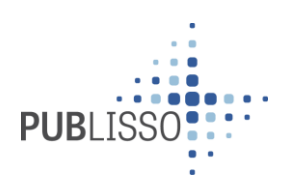